## Cómo restablecer su contraseña de su Chromebook de Indian Hills

Paso 1.

Pida que su contraseña sea restablecida por el distrito puede pedirle a el/la maestro/a por correo electrónico o puede pedirle por correo electrónico a <u>jane\_reynolds@jusd.k12.ca.us</u>.

Nota: Puede encontrar los correos electrónicos de los maestros en línea en la página de la escuela bajo el directorio.

Paso 2.

Va a recibir un correo electrónico de su maestro o de la Senora Reynolds dejandole saber que su contraseña ha sido restablecida con una contraseña temporal.

Primera pantalla-Tecle los 10 dígitos del número de identificación de su estudiante (ejemplo 100000000)

Paso 3.

Segunda pantalla-Tecle los 10 dígitos del número de identificación de su estudiante y @jusd.k12.ca.us

(ejemplo-10000000@jusd.k12.ca.us)

Contrasena temporal: Jurupa19

Paso 4.

Ahora va a cambiar la contraseña-

Escoja una contraseña con 8 caracteres- Letra mayúscula y letra minúscula, señal o número (no podrá usar el nombre de una persona o las tres pasadas contraseñas que ha usado)

Ejemplo: Spring\*20

Contraseña vieja es: Jurupa19

Paso 5.

Le va pedir que confirma su contraseña nueva varias veces.

Paso 6.

Le va a preguntar por su contraseña pasada, esta vez quiere la contraseña que ha olvidado.

Tecle la contraseña que pueda recordar o Jurupa 19.

Haga Clic en Forgot Password

Podrá ver en la pantalla siguiente un enlace que dice, "Proceed Anyways"- haga clic.

Ahora podrá iniciar su Chromebook a la página de JUSD.

Mantenga su contraseña nueva en su carpeta de AVID.